## DYK - Surface Pro

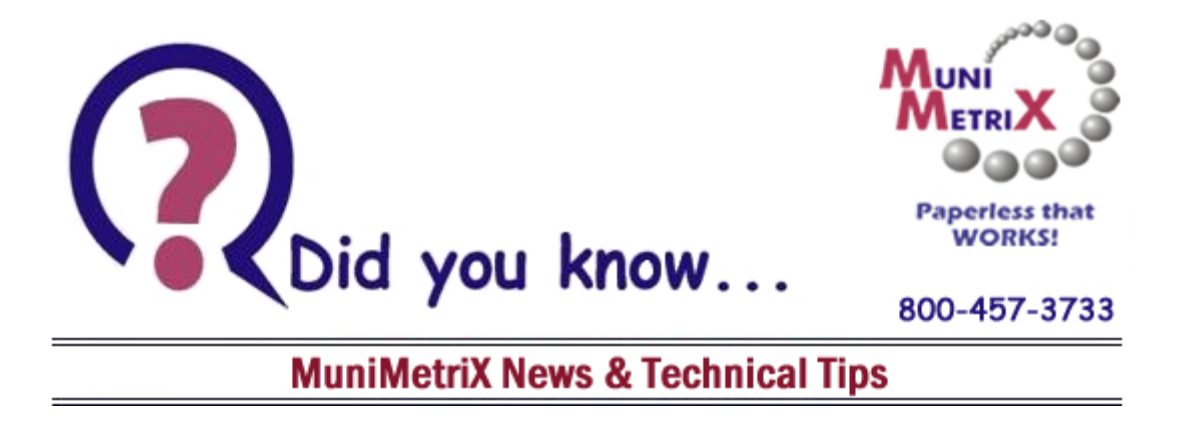

## ... that if you have a Surface PC, your document viewer may not be displaying correctly?

If your display looks all scrunched up and small (similar to this):

|                                                                                                    | Document Index           | Field Search Crite     | ria              |             |               |   |
|----------------------------------------------------------------------------------------------------|--------------------------|------------------------|------------------|-------------|---------------|---|
|                                                                                                    |                          | Client Name:           |                  |             |               |   |
|                                                                                                    |                          | Policy-Acct No .:      |                  |             |               |   |
| Base -                                                                                                    | HaiNg<br>E V             | uyen Client Files - Vi | ew Document      |             | - □ ×<br>^ 00 | • |
| General                                                                                                    | -<br>Document Navigation | -<br>Page Navigation   | Rotate and Scale | Annotations | Workf         | • |
| ndexing                                                                                                    | * Document Full-         | Text                   |                  | Thumbnails  | * \$          | - |
| Nami Value<br>20<br>21<br>20<br>20 |                          |                        |                  |             | Textual No    | • |
| Add to Eolde                                                                                                    |                          |                        |                  | - 0         |               |   |
| Signatures                                                                                                    |                          |                        |                  |             |               |   |
| Doo O of 1 I                                                                                                    | Page 0 of 0 1            | Search Type:           | And 🔻            |             | [at           |   |
|                                                                                                    |                          | Sort By:               | Client Name [+]  |             |               | Ŧ |
|                                                                                                    | Full-Text Search         | Criteria               |                  |             |               |   |
|                                                                                                    |                          | Criteria:              |                  |             |               |   |

## It **SHOULD** look like this:

|       | Polate Print Email Save As List Ad                   | d Scan Secure Reten                | tion Destruction Refresh |                     |             |                                |                    |             |         |
|-------|------------------------------------------------------|------------------------------------|--------------------------|---------------------|-------------|--------------------------------|--------------------|-------------|---------|
|       | 8340.                                                |                                    | Cust-Pros Files - V      | iew Document        |             |                                |                    |             | ×       |
|       | 8 Home Edit View                                     |                                    |                          |                     |             |                                |                    |             | ^ @     |
|       | H 🔊 . 5 B () A 🖇                                     | First                              | First                    | C 🔍 🗮 Width         | P           | 3 <b>5</b> - 6                 | 2                  |             |         |
| tior  | Save Document Print Add Open Email Save A            | Previous Next                      | Previous Next 1/1        | Rotate Reset Window | Show/Hide   | Create View<br>Instance Status | 0 Pendi<br>Documer | ng<br>nt(s) |         |
|       | General                                              | Document Navigation                | Page Navigation          | Rotate and Scale    | Annotations | WorkFlow                       | Misc               |             |         |
|       | ndexing Document Fr                                  | il-l ext                           |                          |                     |             |                                |                    | Thumbnails  | lotes 🛓 |
|       | Name Value                                           |                                    |                          |                     |             |                                |                    |             | tual N  |
| _     | Agency Munimetrix                                    |                                    |                          |                     |             |                                |                    |             | Text    |
|       | State [Blank]                                        |                                    |                          |                     |             |                                |                    |             |         |
|       | Docume Security                                      |                                    |                          |                     |             |                                |                    |             |         |
|       | Date-Ut [Blank]                                      |                                    |                          |                     |             |                                |                    |             |         |
| =     | Soan Date 05/01/2015                                 |                                    |                          |                     |             |                                |                    |             |         |
|       | Scanbale (0001/2013                                  |                                    |                          |                     |             |                                |                    |             |         |
|       |                                                      |                                    |                          |                     |             |                                |                    |             |         |
|       |                                                      |                                    |                          |                     |             |                                |                    |             |         |
|       |                                                      |                                    |                          |                     |             |                                |                    |             |         |
|       |                                                      |                                    |                          |                     |             |                                |                    | a<br>a      |         |
|       |                                                      |                                    |                          |                     |             |                                |                    |             |         |
| I Rig |                                                      |                                    |                          |                     |             |                                |                    |             |         |
|       |                                                      |                                    |                          |                     |             |                                |                    |             |         |
|       |                                                      |                                    |                          |                     |             |                                |                    |             |         |
|       |                                                      |                                    |                          |                     |             |                                |                    |             |         |
|       |                                                      |                                    |                          |                     |             |                                |                    |             |         |
|       |                                                      |                                    |                          |                     |             |                                |                    |             |         |
|       |                                                      |                                    |                          |                     |             |                                |                    |             |         |
|       |                                                      |                                    |                          |                     |             |                                |                    |             |         |
|       |                                                      |                                    |                          |                     |             |                                |                    |             |         |
|       | Add to Folder                                        |                                    |                          |                     |             |                                |                    |             |         |
|       |                                                      |                                    |                          |                     |             |                                |                    | - U         | +       |
|       | Signatures                                           |                                    |                          |                     |             |                                |                    |             |         |
|       | Doc 0 of 1   Page 0 of 0   Munimetrix, [Blank], Secu | ity, [Blank], Customer List, 05/01 | /2015                    |                     |             |                                |                    |             |         |

MUCH better, right?? It's an easy fix, simply follow these steps:

- 1. Browse to C:\Program Files (x86)\Digitech Systems\PaperVision\Common
- 2. Search for the file DSI.PVWA.Host
- 3. Right Click on DSI.PVWA.Host (sometimes it will have the .exe extension)
- 4. Click on Properties, the find the Compatibility tab, then click the box for "Override high DPI scaling behavior" and select 'System' from the drop down menu.
- 5. Click OK.

| Security                                                | Details                                            | Previous Versions              |
|---------------------------------------------------------|----------------------------------------------------|--------------------------------|
| General                                                 | Shortcut                                           | Compatibility                  |
| nis program isn't<br>running the com<br>Run compatibili | working correctly on t<br>patibility troubleshoote | his version of Windows,<br>er, |
| nan compatibili                                         | ly noubleanooter                                   | 1.0                            |
| w do I choose c                                         | compatibility settings m                           | anually?                       |
| ompatibility mod                                        | le                                                 |                                |
| Run this prog                                           | ram in compatibility mo                            | de for:                        |
| Windows 8                                               |                                                    | ~                              |
|                                                         |                                                    |                                |
| ettings                                                 |                                                    |                                |
| Reduced cold                                            | or mode                                            |                                |
| 8-bit (256) color                                       | ~                                                  |                                |
| D                                                       | 400                                                |                                |
|                                                         | And screen resolution                              | _                              |
| Scaling perfor                                          | med by:                                            |                                |
| System                                                  |                                                    | ~ <u>_</u>                     |
| Disable fullsc                                          | reen optimizations                                 | 1                              |
| Bun this prog                                           | ram as an administrato                             |                                |
|                                                         |                                                    |                                |
|                                                         |                                                    |                                |
|                                                         | the second second second second                    |                                |

Afterward, reboot your computer.

Note: After making the suggested change, if your screen does not look like the screenshot above, or if you have difficulty performing the above steps in any way, you will need to be sure your Windows Updates are current. If you believe all Windows Updates have been installed and are up to date, give us a call. We have a downloadable update your Windows Update may have missed.

As always, you may call our support team at 800-457-3733 for assistance. Well be happy to help!

We want to encourage you, as a valued customer, to reach out to us should you have any suggestions or ideas you feel would be a benefit in your use of ImageSilo. Call us at 800-457-3733 or e-mail us at <u>support@munimetrix.com</u> any time! We appreciate your loyalty!